银河麒麟桌面操作系统 V10SP1(华为 9006C 版本)

## 进入 LiveCD 模式操作指南

前提条件:准备好一个 U 盘,然后将银河麒麟桌面操作系统 V10SP1(华为9006C 版本) ISO 安装镜像刻录进 U 盘制作成 U 盘启动盘。

1、选择从U盘启动盘引导启动后,经过 grub 界面后进入到如下图一的"选择语言"(不需要点击"下一步"),直接按 ctrl+alt+f1 切换至如下图二的字符界面,再输入 kylin 登录。

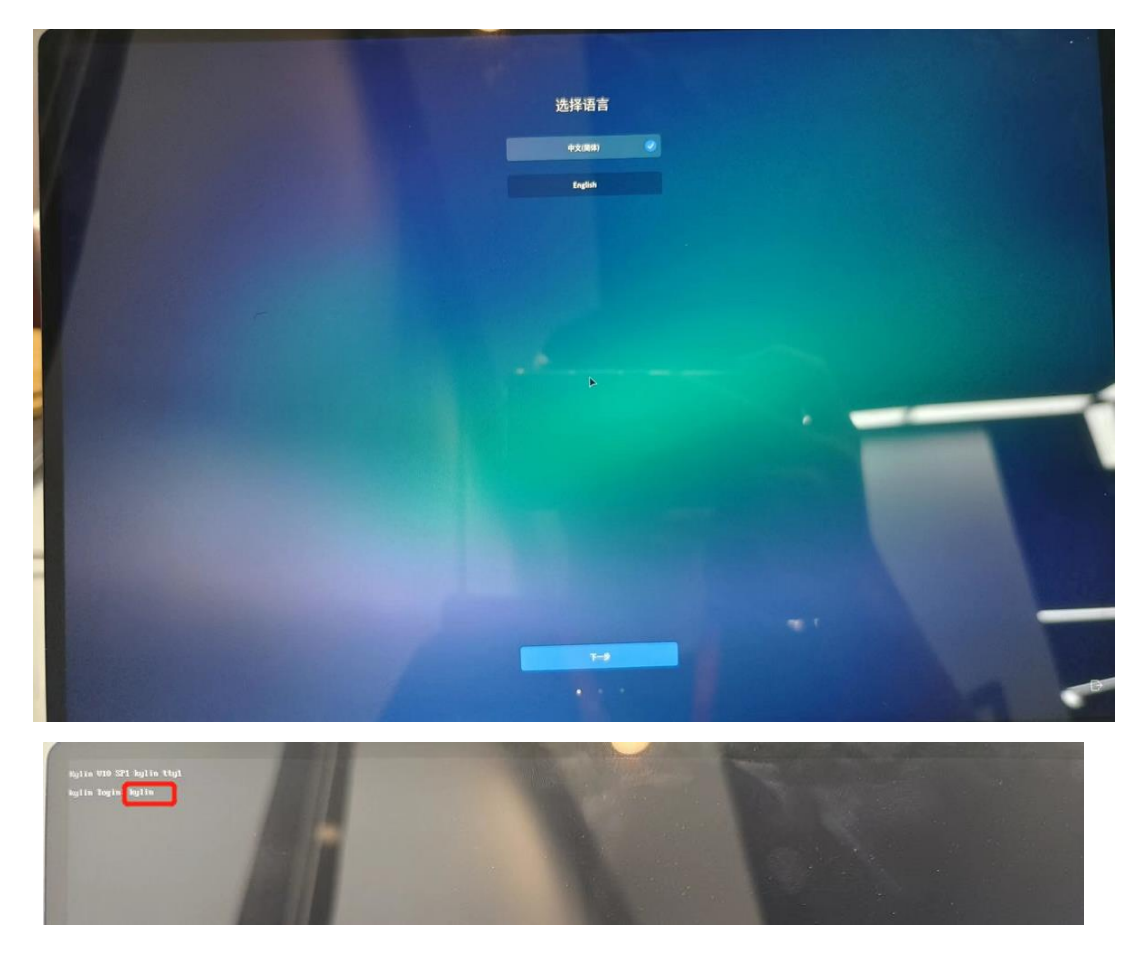

2、登录到字符界面后, 输入 sudo passwd kylin, 配置 kylin 账号密码。

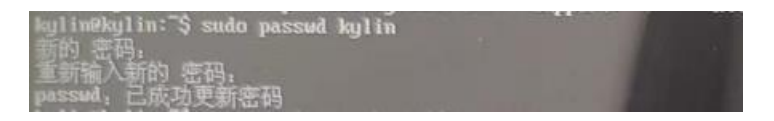

3、使用 ps -aux | grep installer, 去查询 start-installer 这个进程的 pid 号; 然后使用 sudo kill -9 installer\_pid 去杀掉 start-installer 这个 进程 (installer\_pid 为所查询到的 start-installer 进程号)。

| lig11n9kg                          | ulin: S ps -au | I grep installer  |         |       |                                       |
|------------------------------------|----------------|-------------------|---------|-------|---------------------------------------|
| kylin                              | 1627 0.2       | 1.6 1640704 13343 | 27 Ssl  | 19:07 | 6:60 ukul-kulu wayland                |
| holin                              | 1756 0.0       | 0.0 2228 524      | 7 5     | 19:07 | 0:00 /bin/sh /usr/bin/start-installer |
| root                               | 1836 0.0       | 0.0 15900 4720    | 7 S     | 19:07 | 0:00 sudo /usr/bin/bylin-os-Installer |
| root                               | 1841 0.1       | 1.1 509764 94832  | 7 SI    | 19:07 | 0:00 /usr/bin/kylln-os-installer      |
| kylin                              | 14535 0.0      | 0.0 8720 664      | ttyl R• | 19:13 | 0:00 grepcolor-auto installer         |
| hglim#kglin:"\$ swdo kill -9 1627_ |                |                   |         |       |                                       |

4、杀掉 start-installer 这个进程后会跳至图形化界面, 然后点击右下角的"UK"图标, 选择切换到"UKUI on Wayland", 然后再输入一开始为 kylin 账号配置的密码。

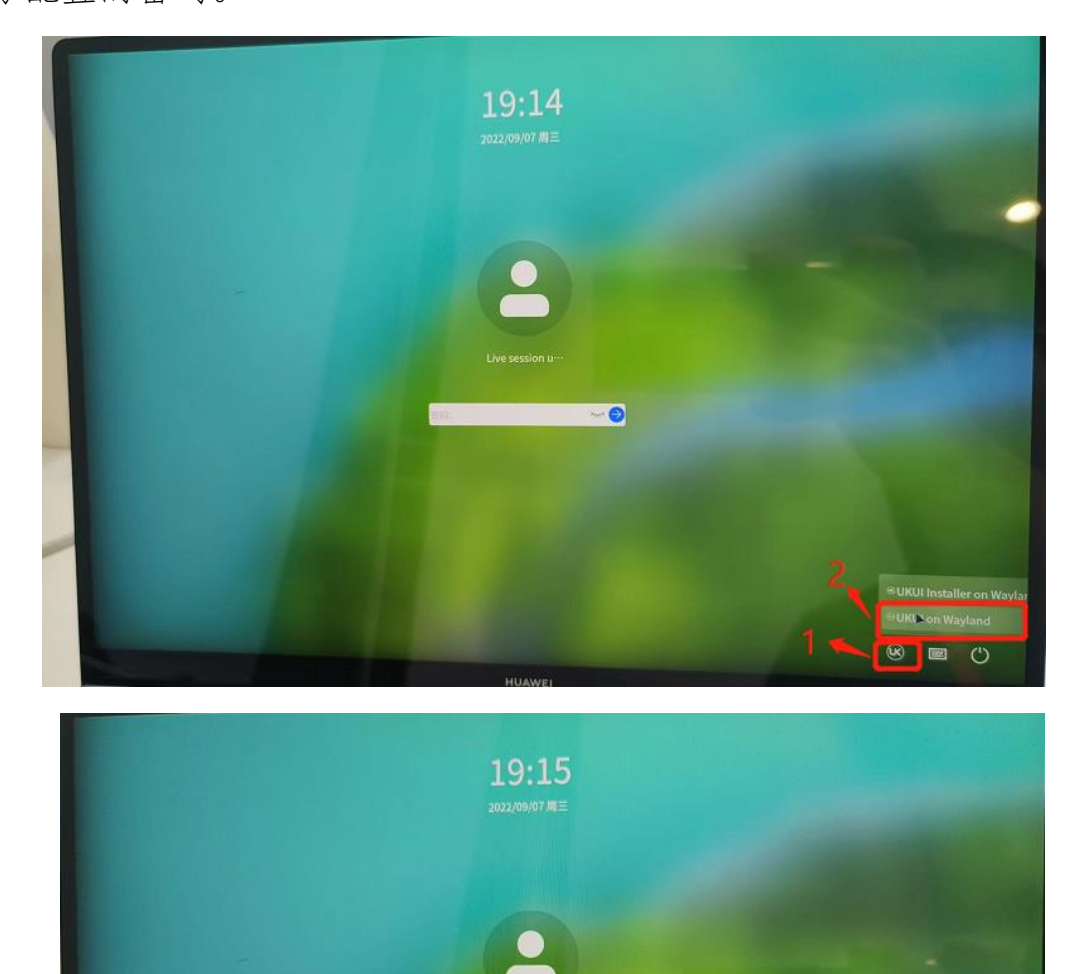

چ ي

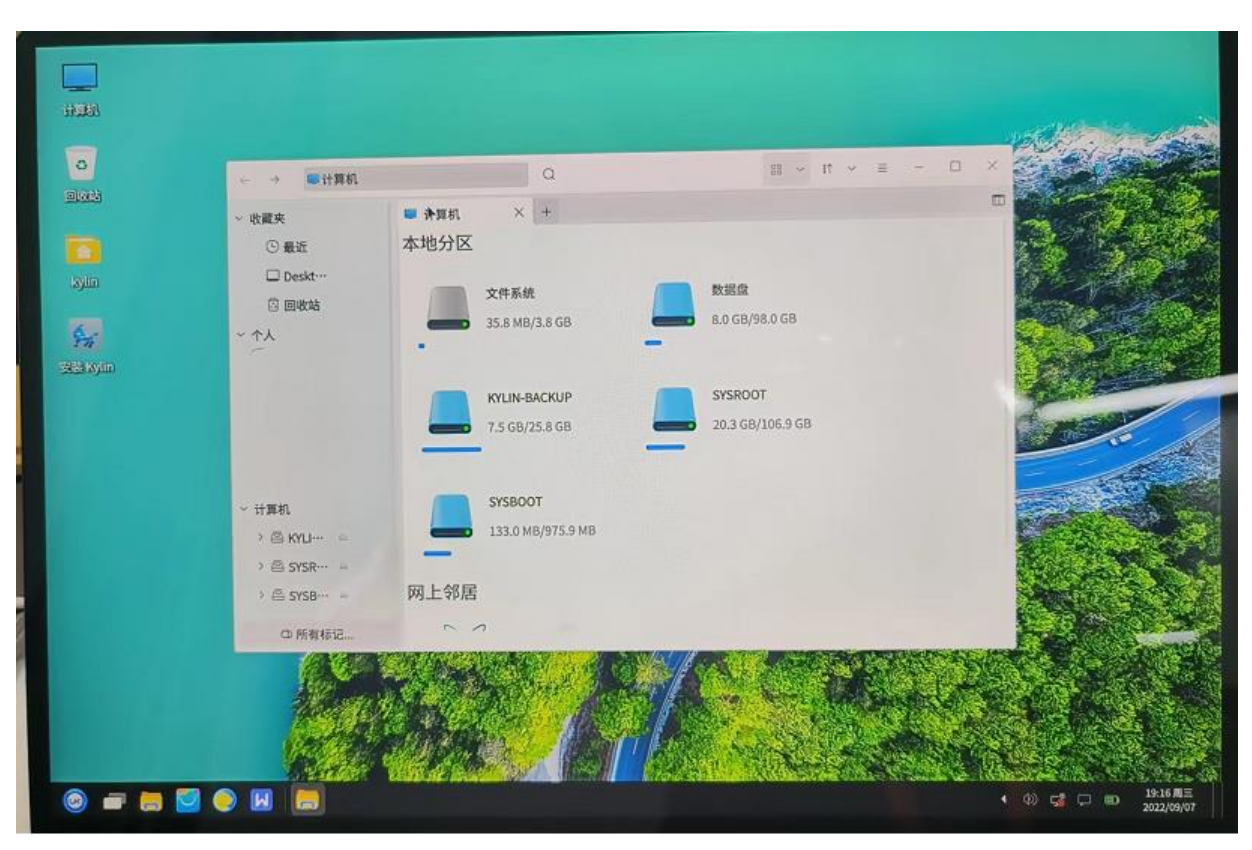

5、按照上述步骤操作后即可进入到图形化的 LiveCD。